## راهنمای ورود به سیستم آموزشیار، دان (ویژه دانشجویان)

الف – داوطلبان قبول شده دانشگاه آزاد

 ۱- دانشجویان ورودی جدید بعد از ثبت نام در سامانه ازمون و اعلام نتایج برای ثبت نام به سامانه وارد شوند

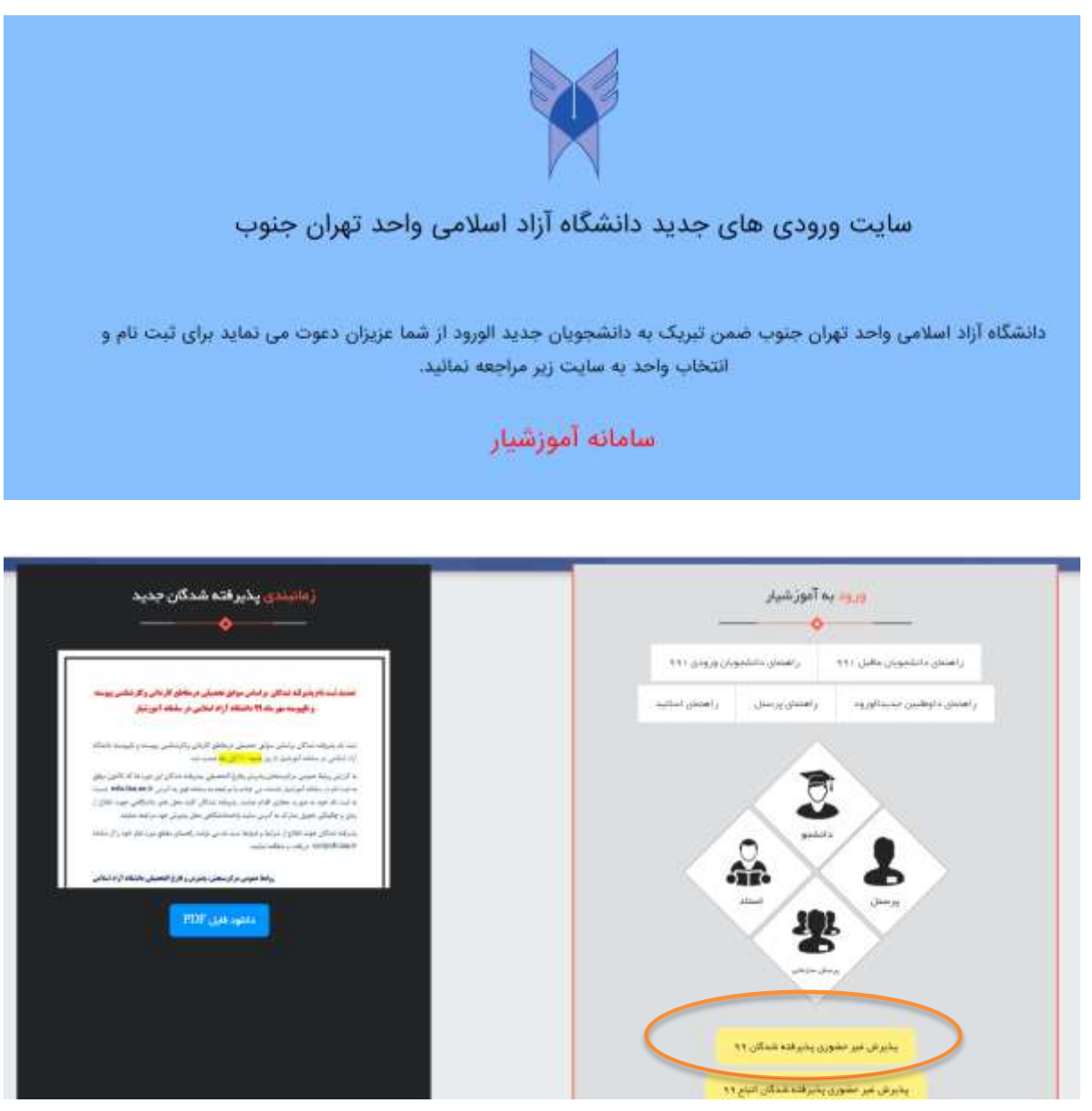

۲- در صفحه باز شده فوق بر روی گزینه پذیرش حضوری پذیرفته شدگان ۹۹ کلیک کنید.

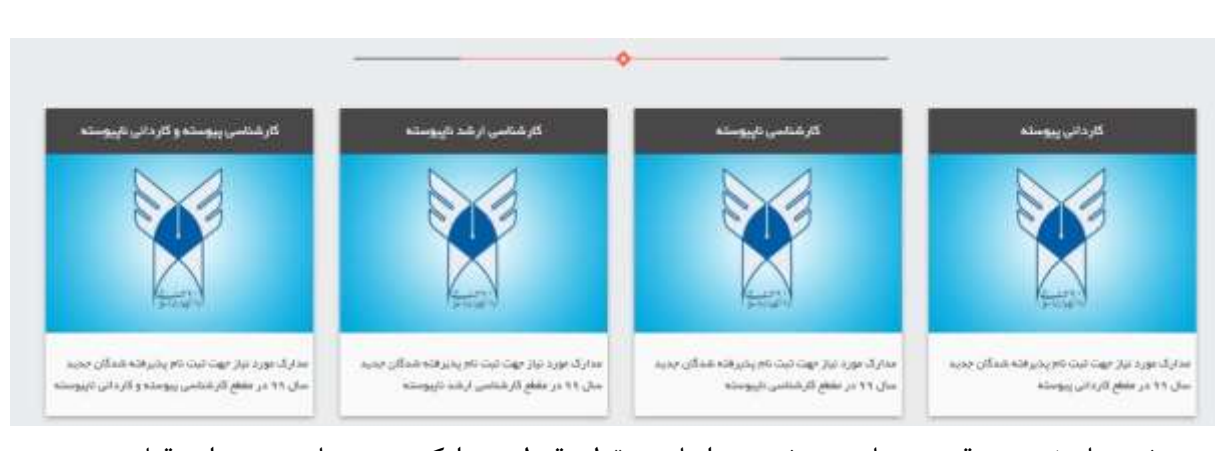

در صفحه باز شده در قسمت پایین صفحه بر اساس مقطع قبولی مدارک مورد نیاز وجود دارد قبل از ورود به قسمت ثبت مدارک فرم های مورد نظر را پرینتف تکمیل و اسکن کنید. توجه : حجم هر فایل اسکن شده باید کمتر از ۱۰۰ کیلو بایت باشد و پسوند jpg در بالای صفحه باز شده مطابق شکل زیر

| ویان زاهندان دانشیویان جذید الوروذ راهندان اسالید<br>ویور پذیر اقتد المال الورنجا<br>ویور پذیر اقتد المال الورنجا<br>ویور پذیر اقتد المال الورنجا<br>در المال الورنجا می در المال الورنجا<br>ویور پذیر اقتد المالان<br>الورنجا می در الورنجا الورنجا می در الورنجا الورنجا الورنجا الورنجا<br>الورنجا الورنجا الورنجا الورنجا الورنجا الورنجا<br>الورنجا الورنجا الورنجا الورنجا الورنجا الورنجا الورنجا الورنجا<br>الورنجا الورنجا الورنجا الورنجا الورنجا الورنجا<br>الورنجا الورنجا الورنجا الورنجا الورنجا الورنجا الورنجا الورنجا<br>الورنجا الورنجا الورنجا الورنجا الورنجا الورنجا الورنجا الورنجا الورنجا<br>الورنجا الورنجا الورنجا الورنجا الورنجا الورنجا الورنجا الورنجا الورنجا الورنجا الورنجا الورنجا الورنجا الورنجا<br>الورنجا الورنجا الورنجا الورنجا الورنجا الورنجا الورنجا الورنجا الورنجا الورنجا الورنجا الورنجا الورنجا الورنجا<br>الورنجا الورنجا الورنجا الورنجا الورنجا الورنجا الورنجا الورنجا الورنجا الورنجا الورنجا الورنجا الورنجا الورنجا                                                                                                    |
|----------------------------------------------------------------------------------------------------|
| ده به بماد سک رختی بود می دختی کم وکندی بیده و تیبیه دیک<br>(۵ دس در منابع می از منابع کم وکندی بید)<br>- از در ماد می در محمد از ماد کم می در است کم در محمد از محمد از محمد از محمد از محمد از محمد از محمد از محمد ا<br>- از در ماد محمد از محمد از محمد از محمد از محمد از محمد از محمد از محمد از محمد از محمد از محمد از محمد از محمد<br>- از در محمد محمد از محمد از محمد از محمد از محمد از محمد از محمد از محمد از محمد از محمد از محمد از محمد از محمد<br>- از محمد از محمد<br>- از محمد از محمد از<br>- از محمد از محمد از م |
| ورود پذیر بند میرد در است. در از این استار میراند شدگان بی دو است. در از این میراند شدگان بی دو انداز می بود که انداز میر<br>در از این معدان این این محمد این دارد محمد این در این معدان این میر<br>در این محمد این دارد محمد این محمد این دارد این محمد این دارد این محمد این دارد محمد این دارد محمد این دارد محمد این محمد این محمد این محمد این محمد این محمد این محمد این محمد این محمد این محمد این محمد<br>در این محمد این محمد این محم<br>در این محمد این محمد این محمد این محمد این محمد این محمد این محمد این محمد این محمد این محمد این محمد این محمد این محمد این محمد این محمد این محمد این محمد این محمد این محمد این محمد این محمد این محمد این محمد این محمد                                                                                                    |
|                                                                                                    |
|                                                                                                    |

با کد ملی و کد امنیتی نشان داده شده وارد شوید صفحه زیر باز می شود که در آن نام محل

| ، داده شده است. | دانشجویی موقت | مقطع و شماره | ، نام رشته ، | پذيرش |
|-----------------|---------------|--------------|--------------|-------|
|-----------------|---------------|--------------|--------------|-------|

| لعني بانيا         | ميعادريقاريقي | ستبتد البورهن   | person 7            | . سردن البوزهيز | مەركىنى        |      |
|--------------------|---------------|-----------------|---------------------|-----------------|----------------|------|
|                    |               |                 |                     |                 |                |      |
| <br>               |               |                 |                     |                 |                |      |
|                    |               |                 |                     |                 |                |      |
| عمارة دانشجون بوقت |               | تم سلنع         | تو رفته<br>ا        |                 | نائم محل       | رديف |
| <br>111            |               | الارشانى يوبيته | آموز هي زيان هکليسي |                 | er of all help | 1    |
|                    |               | An an           |                     |                 |                |      |

نکته : در صفحه فوق به تعداد ثبت نام داوطلبین در واحدها و رشته های دانشجو رکورد ایجاد می شود. دانشجو بر اساس واحد محل ثبت نام و رشته شماره دانشجویی موقت خود را از اینجا یاداشت می کند و سپس بر روی ایکون واقع در پایین صفحه با نام "ورود به آموزشیار" کلیک می کند.

صفحه ذیل باز می گردد.آدرس صفحه قسمت اسکن مدارک همانطور که در بالای صفحه دیده می شود:

<u>http://admn.iau.ac.ir/Admission/Pages/acmstd/loginPage.jsp</u> می باشد.

در این صفحه با شماره دانشجویی موقت برداشته شده در مرحله قبل به عنوان نام کاربری و کلمه عبور وارد می شوید.

| and the second second |   |              |           |
|-----------------------|---|--------------|-----------|
|                       |   | the state of | -14       |
|                       | 2 | آموز شيار    |           |
|                       |   | -            | - Audiate |
|                       | - |              |           |
|                       |   |              | 265       |

پس از ورود به سیستم صفحه ذیل باز می شود.در سمت راست منوی پذیرش که با کلیک بر روی آن گزینه پذیرش برخط توسط داوطلب فعال می گردد و با کلیک بر روی آن صفحه بعد ظاهر می گردد.

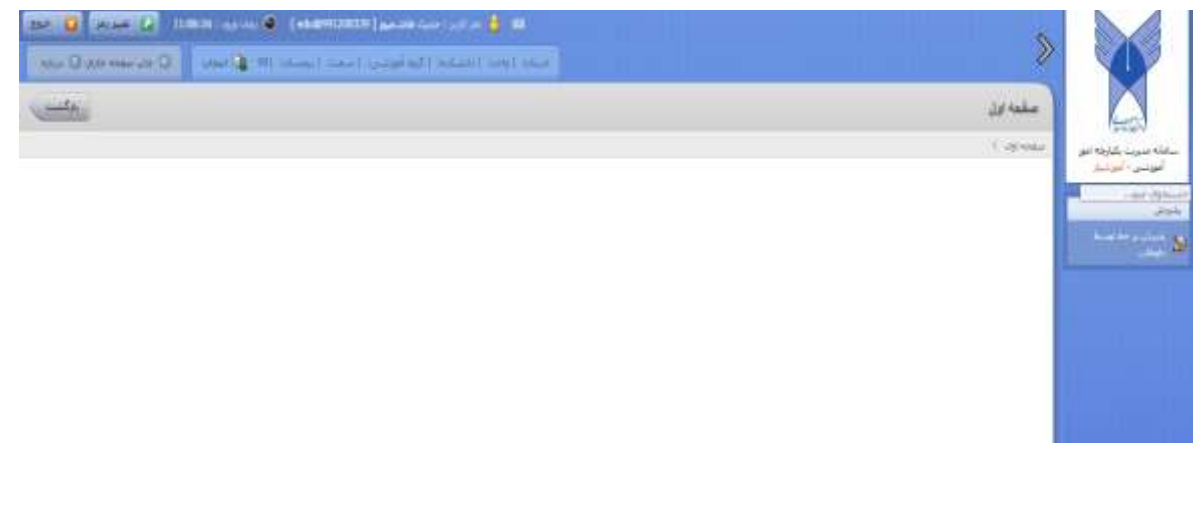

|                       |                                                   | All Control of the Control of the Co |
|-----------------------|---------------------------------------------------|----------------------------------------------------------------------------------------------------|
| مبقحه اول             |                                                   |                                                                                                    |
| 1.00.000              |                                                   |                                                                                                    |
| الفلاعات بذيرش داوطلب |                                                   |                                                                                                    |
| -                     | سمارة داوطلبى 1  991200339                        | کد مدی : 4400520309                                                                                                    |
|                       | بالوع حيبت                                        | يام جانوادگې : غالبمين                                                                                                    |
|                       | بالويقرة البدارجمي                                | فنحارة فتناسبانية ( 100225109                                                                                                    |
|                       | محق نولد : درکرف اینام                            | تقريح تولد : ٢٢٨٠/١٠٢١٨                                                                                                    |
|                       | vij 1                                             | محل سفور شباسبانيه : دركري ايتام                                                                                                    |
|                       | <b>بېشماند ورود ؛</b> تېمىنات ارك ساك تصيتى 10-10 | نوع درخواست : الدون آزمون                                                                                                    |
|                       | وشنه : أجوزش زياد الكيسم، كارشاسم، عوسه -         | سهمیه : ماطل                                                                                                    |
| رتبه کل آرمون سرام    | ب سراسرک (گسورک) :                                | ارتبه کل آرموت سراسری (سهنبه) :                                                                                                    |

ابتدا برروی فرم اطلاعات اولیه پذیرش کلیک کرده و تمام اطلاعات مورد درخواست را تکمیل و در نهایت پس از تکمیل تمام اطلاعات درج شده (به خصوص آنهایی که با علامت\* مشخص شده ) بر روی گزینه تعهد کلیک و سپس دکمه ثبت را می زنید. صفحه اسکن مدارک باز می گردد.

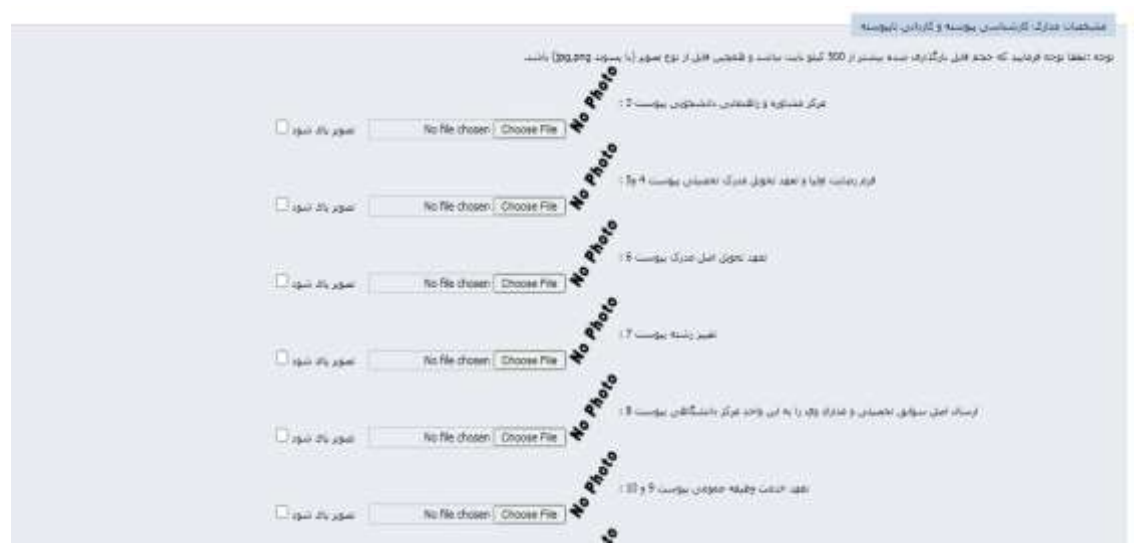

پس از اسکن و ثبت بر روی گزینه چاپ رسید ثبت نام کلیک و رسید مورد نظر را دریافت کنید. نکته : پس از ثبت منتظر تایید کارشناسان واحد دانشگاهی باشید. پس از دریافت پیامک :

پیامک نقص پرونده مجدد از همین مسیر با شماره دانشجویی موقت وارد شده و در قسمت مدارک در نهایت بر روی مدارک نسبت به رفع نقص مدارک اعلام شده اقدام و پس از تایید صحت مدارک در نهایت بر روی گزینه اعلام اتمام عملیات توسط متقاضی کلیک کنید.

پیامک تایید مدارک اقدام به پرداخت با شماره دانشجویی موقت وارد شده و در قسمت اسکن مدارک کلیک و بر روی گزینه چاپ رسید ثبت نام کلیک کنید در پرینت تایید مدارک شماره دانشجویی ۱۴ رقمی ارائه می شود.

پس از دریافت شماره دانشجویی ۱۴ رقمی از آدرس edu.iau.ac.ir وارد سایت شوید. زمانېندې پذير فته شدگان جديد وزود به آموزشیار 0 راهتناي اساتيد راهندان پرستل راهتدي دانتلخويان جديدالورود ر اهتبان با انتجویان. سید لبت تابیخو قد شدگان بر اسلی سوالی عصبتان در ماهای کار دائر و کار د و تابیوست میر ساد ۱۹ داشتگاه آراد اسلامی در سلطه آموز نیش ر والدائر سوانو معيني درمانو كارش وكان الوادير ( الي <mark>حمد / الي ما</mark> ادارد.) به ازاری روبط هیمی برای محص مادری وارل اقتصابی بابیرایه مدالار این می به اید از به ایند که رو سلمه آمویشر عند سر ایناند و برامه به سلمه وی به آبری (Madd M به ایند که می در سوان کار بیند، بدیراند سای که می وی سانه کی میه زبنز وجليش صويل ساركا بدائرس جهد واستشطاني حل بديرين عيد برابيه Å. بالرقاد لدافل جهنه فقائ از شرابط وخواط استر قدمي بواده رافتحان ملطو موادعان روابط منوس برالزمنجن، يدير لي و نارع الحميش داندگاه آراد 2 بدیرش غیر حضوری پدیرهنه شدگان ۹۹

بر روی آیکون دانشجو در صفحه فوق کلیک کنید.

یدیرش غیر حضوری پذیرفته شدگان انباع ۹۹

ب- ورود دانشجویان به سیستم آموزشیار

| ورود به آموزشیار<br>ــــــــــــــــــــــــــــــــــــ                          |  |  |
|-----------------------------------------------------------------------------------|--|--|
| ر تعلمان د الشخوبان الراجمان د الشجوبان جذبه الورود المامان يز سال المنطق السائية |  |  |
|                                                                                   |  |  |
| ورود پدروانده شدگان<br>ادر دلی                                                    |  |  |
| O SHE                                                                             |  |  |
| کد اسیتین/                                                                        |  |  |
|                                                                                   |  |  |
|                                                                                   |  |  |
|                                                                                   |  |  |

شماره دانشجویی ۱۴ رقمی و کد امنیتی را وارد کنید و روی گزینه ورود بزنید صفحه زیر باز می شود.

آدرس اینترنتی: http://stdn.iau.ac.ir/Student/Pages/acmstd/loginPage.jsp

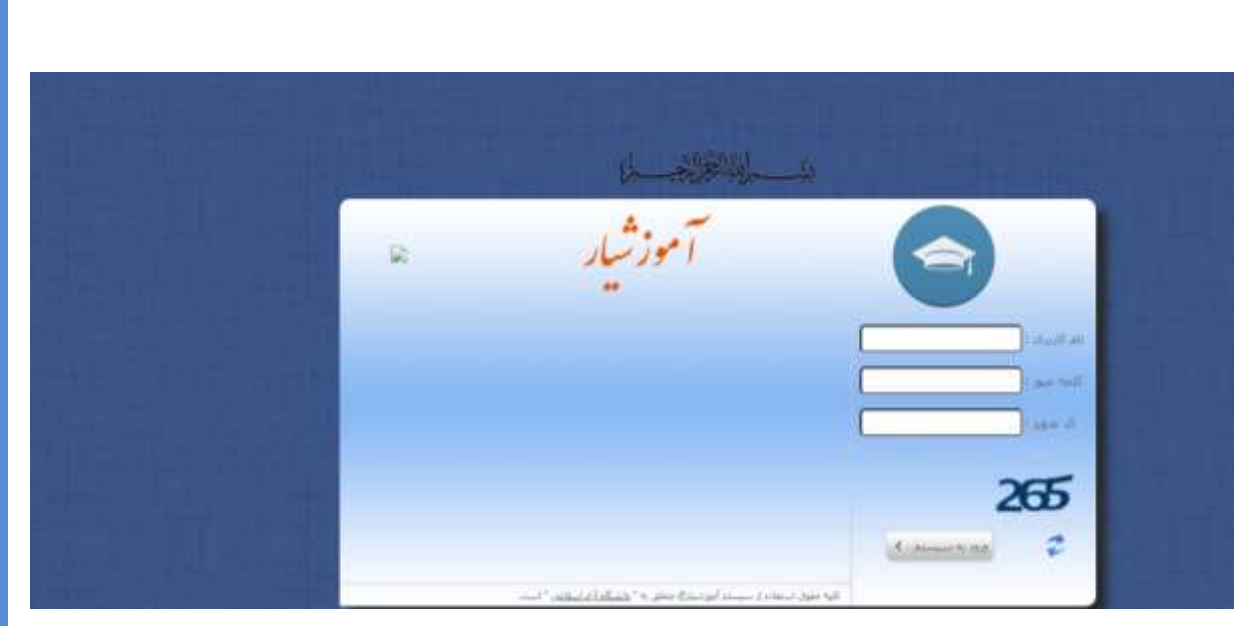

در صفحه فوق نام کاربری : شماره دانشجویی۱۴ رقمی@edu و پسورد شماره دانشجویی ۱۴ رقمی است.

وارد صفحه می شویم در صفحه وارد شده مانند شکل زیر بر روی گزینه ثبت نام دروس دانشجو کلیک کنید.

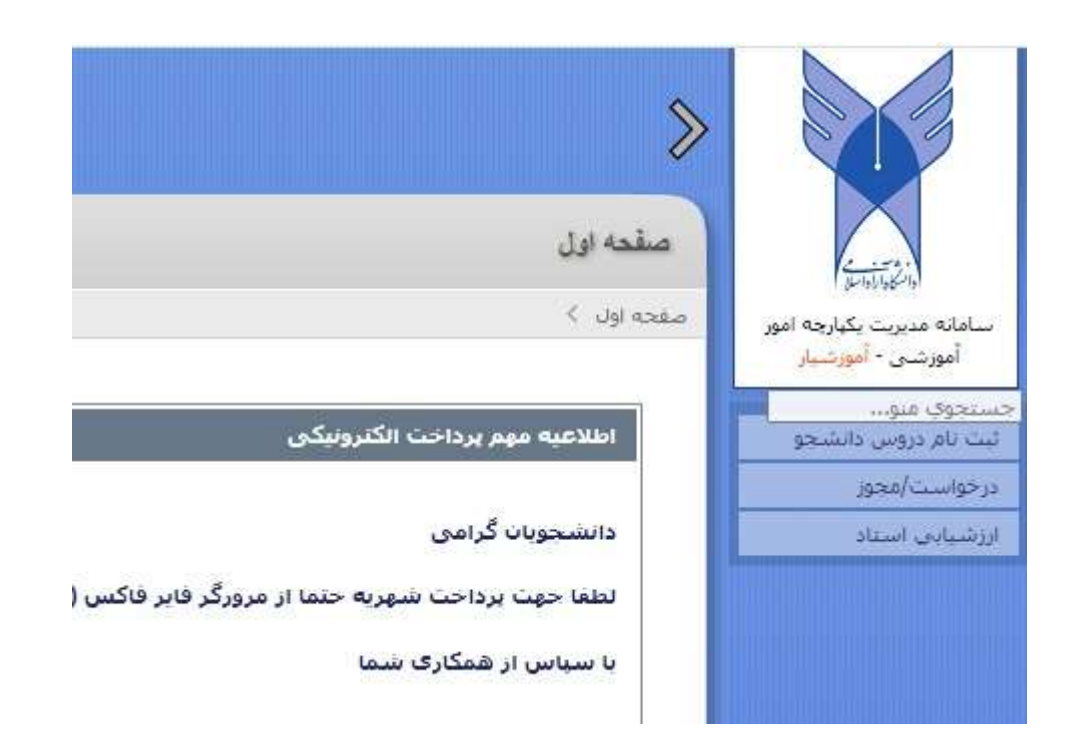

بر روی گززینه انتخاب واحد کلیک کنید و در صفحه باز شده نسبت به پرداخت علی الحساب شهریه ثابت و متغیر و هزینه بیمه و خدمات آموزشی اقدام کنید.

|                                                                               | صفحه اول                                                  | 2                                             |
|-------------------------------------------------------------------------------|-----------------------------------------------------------|-----------------------------------------------|
|                                                                               | صفحه اول 🗧                                                | مانه مديريت يكهارجه امور                      |
|                                                                               | بيش يرداخت شهريه                                          | آموزشـی - <mark>آمورشیار</mark>               |
| قل مبلغ پیش پرداخت شهریه را واریز نموده و سپس انتخاب واحد/حذف و اضافه نمائید. | برای ورود به صفحه انتخاب واحد/حذف و اضافه ابتدا باید حداد | جوي منو<br>تام دروس دانشجو                    |
| 1739000 ريال                                                                  | حداقل پیش برداخت: 00                                      | انتخاب واحد                                   |
|                                                                               | برداخت الكترونيكي حداقل بيش برداخت                        | مذف و اضافه                                   |
| 1780000 ريال                                                                  | خداقل پیش پرداخت هزینه بیمه و خدمات آموزشنی:              | حذف افطراري                                   |
|                                                                               | برداخت الکترونیکی هزینه بیمه و خدمات آموزشی               | مشاهده آخرین وضعیت<br>ثبت نام (ترم جارب)      |
|                                                                               |                                                           |                                               |
|                                                                               |                                                           | رسال درخواست اعتراض<br>به نمره در نیمسال جاری |

با کلیک بر روی هر یک از گزینه های پرداخت درگاه بانک نشان داده می شود با انتخاب درگاه

| سقحه اول                                                                                                    |                                                                                          |                                           |                                             |                                                      |                                                 |                                                                                                    |
|----------------------------------------------------------------------------------------------------|------------------------------------------------------------------------------------------|-------------------------------------------|---------------------------------------------|------------------------------------------------------|-------------------------------------------------|----------------------------------------------------------------------------------------------------|
| چه اول >                                                                                                    |                                                                                          |                                           |                                             |                                                      |                                                 |                                                                                                    |
| انتخاب بانک                                                                                                    |                                                                                          |                                           | درگاه پردافت ایران کید<br>ایران کیدش        | م پوانت الکرونیک<br>سر فی<br>مادرات                  |                                                 |                                                                                                    |
|                                                                                                    |                                                                                          |                                           | ×                                           | ک ادامه                                              |                                                 |                                                                                                    |
| وسست بوادى مالى دانسجو :                                                                                                   | Ju 1,780,000                                                                             |                                           | <u>«</u>                                    | ک ادامه<br>معالی                                     |                                                 |                                                                                                    |
| وسست نوابق مالف دانستو :<br>فالذي دانستو                                                                                   | يل 1,790,000                                                                             |                                           |                                             |                                                      |                                                 |                                                                                                    |
| وسست نهایی مالی داشتی :<br>وسست نهایی مالی داشتی :<br>هگاری داشتی :<br>هگاری داشتی :<br>هگاری داشتی :                      | ىلى 1,790,000<br>دىرى 1,790,000<br>دىرىك رىك 1,000                                       | 991                                       |                                             | ۵۵۵۱ (۲۵۵۵)<br>۱۳۹۹ (۱۹۹۵)<br>۱۳۹۹ (۱۹۹۹)            |                                                 |                                                                                                    |
| وسمت نواند ماله دانشجو :<br>هذای راشیدو<br>هورانده<br>هوریه دیدان اورزینی<br>هوریه دیدان آموزینی                           | یل 1,790,000<br>دورونون<br>فرونه دوه داشتوری<br>فرونه دوه داشتوری                        |                                           | CLC-02, 1, CAT () LA<br>S0,000<br>L,730,000 | 20000000000000000000000000000000000000               | -400<br>-400<br>200                             | الالماني<br>الم الماني<br>الم الماني                                                                                                    |
| وسست بوابق مالف داستجو :<br>معنی برایندو<br>معنی داشتون<br>مورف بیده امورسی<br>قرریه دیده امورسی<br>95,000 می وادر برادنده | ل 1,790,000<br>مراجع المحمد<br>فرينه وعد الشعوب<br>فرينه وعد الشعوب<br>مراجع المحمد      | 99]<br>99]<br>99]<br>01 200 200 200       | 20000000000000000000000000000000000000      | 1398/08/00<br>1398/08/00<br>1398/08/00               |                                                 | معنی<br>البر شده<br>البر شده<br>البر                                                                                                    |
| یسیت یوادی داری در اینیمو :<br>افکاری دارندو<br>افکار بالندو<br>فرید دیده افکار<br>فرید دیده افکار سراحت<br>افکار براید    | یلی 1.780,000<br>میل 1.780,000<br>میل بود باشمود<br>فرید دیده اورتین<br>درید دیده اورتین | ониции<br>1991<br>1993<br>0 - центора рак | CLC-00 // 1/44 (LM<br>50,000<br>1,730,000   | 1389/08/00<br>1389/08/00<br>1389/08/00<br>1389/08/00 | -54;<br>14/v<br>22/v<br>1_785,1000<br>1_785,000 | درون المحمد<br>المحمد المحمد<br>المحمد المحمد<br>المحمد المحمد<br>المحمد المحمد المحمد المحمد المحمد المحمد المحمد المحمد المحمد المحمد المحمد المحمد المحمد المحمد المحمد المحمد |

در صفحه فوق مبالغ پرداختی تا کنون مشخص همچنین مبلغی که باید پرداخت شود مشخص شده شما می توانید مبلغی بیشتر از آنچه گفته شده در کادری که مشخص کرده به ریال ثبت و سپس نسبت به پرداخت الکترونیکی اقدام کنید. با کلیک بر روی این گزینه صفحه درگاه بانک باز شده و شما با وارد کردن مشخصات کارت عضو شتاب می توانید مبلغ خود را واریز کنید. نکته:جهت پرداخت حتما از مرورگر موزیلا(فایرفاکس ) استفاده کنید. پس از پرداخت منتظر تایید کارشناسان و انتخاب واحد باشید. ب- ورود به سیستم بر گزاری کلاس های مجازی daan جهت ورود به صفحه vclass.azad.ac.ir وارد شوید

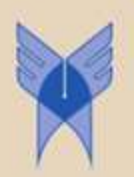

سامانه آزمون و کلاس و دفاع مجازی دانشگاه آزاد اسلامی واحد تهران جنوب <u>این سامانه دائما به روز رسانی می شود</u>

اساتید محترم برای ورود ابتدا ۱۴۱ سپس کدمدرسی به عنوان کد کاربری و کد ملی به عنوان رمز عبور استفاده نمایند دانشجویان عزیز برای ورود ابتدا ۱۴۱ سپس شماره دانشجونی واحد به عنوان کد کاربری و کد ملی به عنوان رمز عبور استفاده نمایند دانشجویان عزیز اتباع خارجی برای ورود ابتدا ۱۴۱ سپس شماره دانشجونی واحد به عنوان کد کاربری و کدملی مندرج در پروقایل سایت انرول به عنوان رمز عبور استفاده نمایند

اطلاعبه تشكيل كلاس هاي ترم اول ١٣٩٩-١٤٠٠

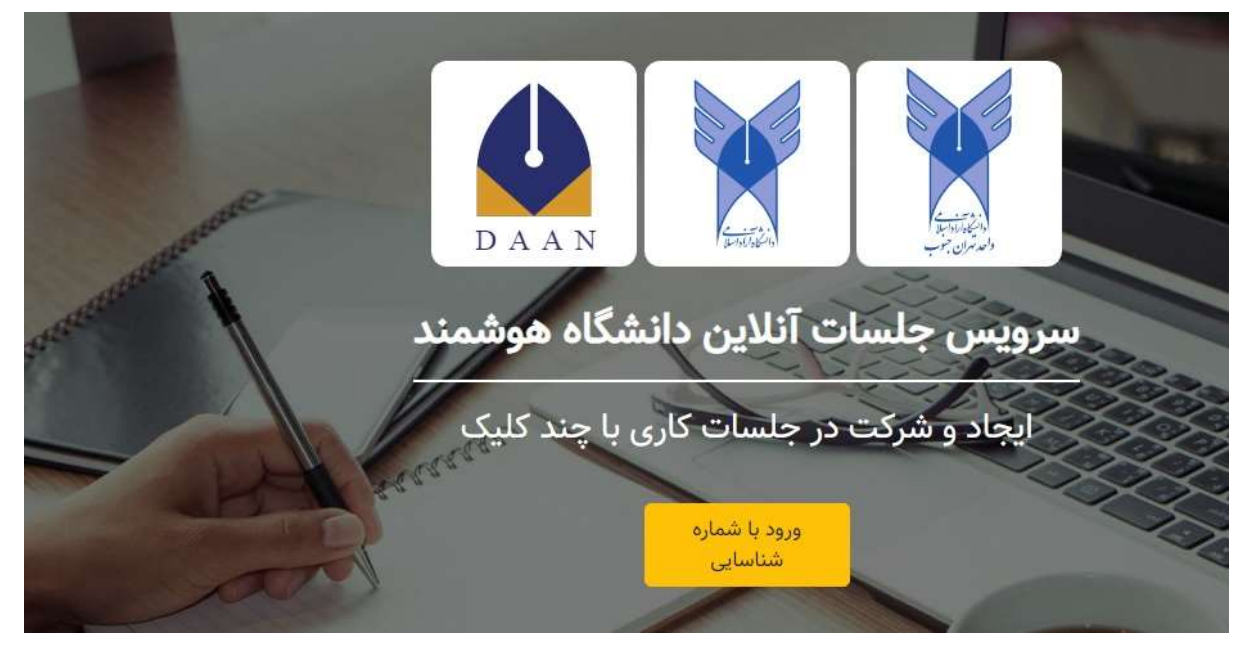

بر روی لینک کلاس های مجازی تهران جنوب کلیک کنید

درصفحه باز شده بر روی ایکون ورود با شماره شناسایی وارد شوید

|  | ~       | 1                         |  |
|--|---------|---------------------------|--|
|  | 1 - 1 - |                           |  |
|  |         | ورود                      |  |
|  |         | کد استادی/کد دانشجویی     |  |
|  |         | 786543289 (Jile           |  |
|  |         | کد ملی/رمز عبور           |  |
|  |         | 0435627863 مثاليا: 043562 |  |
|  |         | 9938                      |  |

در این صفحه کد دانشجویی کد ۱۴ رقمی و پسورد کد ملی است.

نکته:دانشجویان اتباع پسورد در صورتیکه شماره پاسپورت یا شماره کارت تردد در سیستم به عنوان کد ملی ثبت شده باشد با آن وارد می شوند در غیر این صورت شماره دانشجویی ۱۴ رقمی به عنوان پسورد است.

|    | کلیک     | ات کاری با چند | و شرکت در جلس | ايجاد          | Z |
|----|----------|----------------|---------------|----------------|---|
|    | جلسات من | منابع من       | آزمونهای من   | دورەھای من     | X |
| on |          | ع به جلسات     | دسترسی سری    |                |   |
|    |          |                |               | شناسه جلسه *   |   |
|    |          |                |               | گذرواژه جلسه * |   |
|    |          | د              | 9.09          |                |   |

پس از ورود ایکون های دوره های من، آزمون های من، منابع من و جلسات من فعال می شود که با کلیک بر روی دورههای من لیست دروس که در آموزشیار انتخاب کردید نشان داده می شود. با کلیک بر روی گزینه نمایش هر درس لیست جلسات نشان داده می شود که بر اسا س روز و ساعت هر جلسه در کلاس شرکت می کنید در قسمت اطلاعات هر جلسه شناسه جلسه و گذرواژه داده شده که با استفاده از آن می توانید جهت وورد به کلاس اقدام کنید.

با مراجعه به سایت vclass.azad.ac.ir می توانید راهنمای نحوه شرکت در کلاس و اطلاعات لازم را بدست آورید.

## اداره کل فناوری اطلاعات و ارتباطات

## پاييز ۹۹